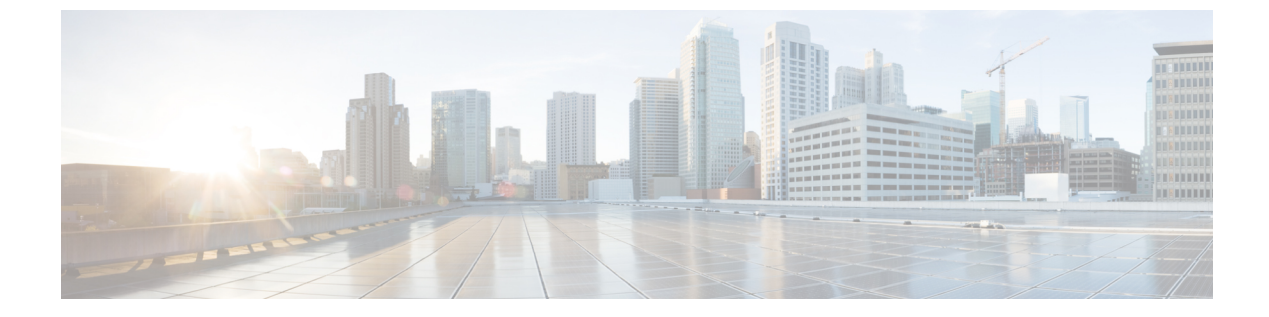

# IP ソース ガードの設定

- IP ソース ガードの概要, 1 ページ
- IP ソース ガードの設定方法, 4 ページ
- IP ソースガードのモニタリング, 7 ページ
- その他の参考資料, 7 ページ
- IP ソース ガードの機能情報, 8 ページ

# IP ソース ガードの概要

### IP ソース ガード

ネイバーの IP アドレスを使用する場合に、トラフィック攻撃を防ぐために IP ソース ガードを使 用でき、そして信頼できないインターフェイスで DHCP スヌーピングがイネーブルの場合に、IP アドレスを使用しようとすると、IP ソース ガードをイネーブルにできます。

インターフェイス上でIPSGをイネーブルにすると、スイッチは、DHCPスヌーピングにより許可 された DHCP パケットを除き、このインターフェイスで受信したすべての IP トラフィックをブ ロックします。

スイッチは IP アドレスをポートにバインドするためにハードウェアの発信元 IP 検索テーブルを 使用します。IP および MAC のフィルタリングでは、送信元 IP 検索および送信元 MAC 検索が組 み合わせが使用されます。送信元 IP アドレスを使用する IP トラフィックでは、バインディング テーブルが許可され、他のすべてのトラフィックは拒否されます。

IP ソースバインディングテーブルには、DHCP スヌーピングで学習されたバインディング、また は手動で設定されたバインディング(スタティック IP 送信元バインディング)があります。この テーブルのエントリには IP アドレスと、関連 MAC アドレス、および関連 VLAN 番号がありま す。スイッチは、IP ソース ガードがイネーブルにされている場合だけ、IP ソース バインディン グテーブルを使用します。 IPSGは、アクセスポートおよびトランクポートを含むレイヤ2ポートだけでサポートされます。 送信元 IP アドレスと送信元 IP および MAC アドレス フィルタリングで IPSG を設定できます。

### スタティック ホスト用 IP ソース ガード

(注)

アップリンク ポート、またはトランク ポートで、スタティック ホスト用 IP ソース ガード (IPSG)を使用しないでください。

スタティックホスト用 IPSG は、IPSG の機能を DHCP ではない、スタティックな環境に拡張する ものです。これまでの IPSG は、DHCP スヌーピングにより作成されたエントリを使用して、ス イッチに接続されたホストを検証していました。ホストから受信したトラフィックのうち、有効 な DHCP を持たないものはすべてドロップされます。このセキュリティ機能によって、ルーティ ングされないレイヤ2インターフェイス上の IPトラフィックが制限されます。この機能は、DHCP スヌーピング バインディング データベース、および手動で設定された IP ソース バインディング に基づいてトラフィックをフィルタリングします。前バージョンの IPSG では、IPSG を動作させ るために DHCP 環境が必要でした。

スタティックホスト用 IPSG では、DHCP なしで IPSG を動作させることができます。スタティックホスト用 IPSG は、ポート ACL をインストールするために IP デバイス トラッキング テーブル エントリに依存していまます。このスイッチは、指定されたポートで有効なホストのリストを維 持するために、ARP リクエスト、またはその他の IP パケットに基づいてスタティック エントリ を作成します。また、指定されたポートにトラフィックを送信できるホストの数を指定すること もできます。これはレイヤ3 でのポート セキュリティと同じです。

スタティックホスト用 IPSG はダイナミックホストもサポートしています。ダイナミックホスト が、IP DHCP スヌーピングテーブルに存在する DHCP が割り当てられた IP アドレスを受信する と、IP デバイストラッキングテーブルは同じエントリを学習します。スタック化環境では、マス ターのフェールオーバーが発生すると、メンバポートに接続されたスタティックホストのIP ソー スガードエントリは、そのまま残ります。 show device-tracking database 特権 EXEC コマンドを 入力すると、IP デバイストラッキングテーブルには、これらのエントリが ACTIVE であると表 示されます。

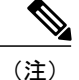

複数のネットワーク インターフェイスを持つ IP ホストの一部は、ネットワーク インターフェ イスに無効なパケットを注入することができます。この無効なパケットには、ソース アドレ スとして、別のホスト ネットワーク インターフェイスの IP アドレス、または MAC アドレス が含まれます。この無効パケットは、スタティック ホスト用 IPSG がホストに接続され、無効 な IP アドレス バインディングまたは MAC アドレス バインディングが学習されて、有効なバ インディングが拒否される原因となります。ホストによる無効なパケットの注入を回避する方 法については、対応するオペレーティング システムとネットワーク インターフェイスのベン ダーにお問い合わせください。

最初、スタティックホスト用 IPSG は ACL ベースのスヌーピング メカニズムを通じて、動的に IP バインディング、または MAC バインディングを学習します。IP バインディング、または MAC バインディングは、ARP パケット、および IP パケットにより、スタティック ホストから学習さ れます。これらはデバイストラッキングデータベースに保存されます。指定されたポートで動的 に学習、または静的に設定された IP アドレスの数が最大値に達した場合、新しい IP アドレスを 持つパケットはすべて、ハードウェアによりドロップされます。何らかの理由で移動された、ま たはなくなったホストを解決するために、スタティック ホスト用 IPSG は IP デバイストラッキン グを活用して、動的に学習した IP アドレス バインディングをエージング アウトします。この機 能は、DHCP スヌーピングとともに使用できます。複数バインディングは、DHCP ホストとスタ ティック ホストの両方に接続されたポートに確立されます。たとえば、バインディングは、デバ イストラッキング データベースと DHCP スヌーピング バインディング データベースの両方に保 存されます。

### IP ソース ガードの設定時の注意事項

 スタティック IP バインディングは、非ルーテッド ポートだけで設定できます。ルーテッド インターフェイスで ip source binding mac-addressvlan vlan-id ip-addressinterface interface-id グ ローバル コンフィギュレーション コマンドを入力すると、次のエラー メッセージが表示さ れます。

Static IP source binding can only be configured on switch port.

- ・送信元 IP フィルタリング機能を持つ IP ソース ガードがインターフェイスでイネーブルにされている場合、このインターフェイスのアクセス VLAN で、DHCP スヌーピングをイネーブルにしておく必要があります。
- 複数のVLANを持つトランクインターフェイス上でIPソースガードをイネーブルにし、これらすべてのVLANでDHCPスヌーピングをイネーブルにした場合、すべてのVLANに、送信元IPアドレスフィルタが適用されます。

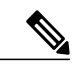

- (注) IP ソース ガードがイネーブルにされているときに、トランクインターフェイスの VLAN 上で DHCP スヌーピングをイネーブル、またはディセーブルにした場合、スイッチは適切にトラフィックをフィルタリングできない可能性があります。
- この機能は、802.1x ポートベースの認証がイネーブルにされている場合にイネーブルにできます。
- IP ソース ガード スマート ロギングを設定すると、指定されたアドレスや DHCP によって学習されたアドレス以外の送信元アドレスを持つパケットは拒否され、そのパケットの内容がNetFlow 収集装置に送信されます。この機能を設定する場合は、スマート ロギングがグローバルにイネーブルになっていることを確認してください。
- スイッチスタックでは、IP ソースガードがスタックメンバーインターフェイスに設定されていて、noswitch stack-member-numberprovision グローバル コンフィギュレーション コマンドの入力によりそのスイッチの設定を削除した場合、インターフェイススタティックバインディングはバインディングテーブルから削除されますが、実行コンフィギュレーションか

らは削除されません。switch *stack-member-number*provision コマンドを入力することによって、スイッチを再度プロビジョニングした場合、バインディングは復元されます。

実行コンフィギュレーションからバインディングを削除するには、no switch provision コマ ンドを入力する前に IP ソース ガードをディセーブルにする必要があります。インターフェ イスがバインディングテーブルから削除される間にスイッチがリロードされると、設定も削 除されます。

# IP ソース ガードの設定方法

## IP ソース ガードのイネーブル化

#### 手順

|               | コマンドまたはアクション                                                                                         | 目的                                                    |
|---------------|----------------------------------------------------------------------------------------------------|-------------------------------------------------------|
| ステップ1         | enable<br>例:                                                                                         | 特権EXECモードをイネーブルにします。<br>プロンプトが表示されたら、パスワードを<br>入力します。 |
|               | Device> enable                                                                                       |                                                       |
| ステップ <b>2</b> | configureterminal                                                                                    | グローバル コンフィギュレーション モー<br>ドを開始します。                      |
|               | 例:                                                                                                   |                                                       |
|               | Device# configure terminal                                                                           |                                                       |
| ステップ3         | interface interface-id                                                                               | 設定するインターフェイスを指定して、イ<br>ンターフェイス コンフィギュレーション            |
|               | 例:                                                                                                   | モードを開始します。                                            |
|               | Device(config)# interface<br>gigabitethernet 1/0/1                                                   |                                                       |
| ステップ4         | exit                                                                                                 | グローバル コンフィギュレーション モー<br>ドに戻ります。                       |
|               | 例:                                                                                                   |                                                       |
|               | <pre>Device(config-if) # exit</pre>                                                                  |                                                       |
| ステップ5         | <b>ip source binding</b> mac-address <b>vlan</b><br>vlan-id ip-address <b>interface</b> interface-id | スタティック IP ソース バインディングを<br>追加します。                      |
|               | 19月:                                                                                                 | スタティック バインディングごとにこの<br>コマンドを入力します。                    |
|               | Device(config)# ip source binding<br>0100.0230.0002 vlan 11 10.0.0.4                                 |                                                       |

|       | コマンドまたはアクション                                  | 目的                                  |
|-------|-----------------------------------------------|-------------------------------------|
|       | interface gigabitethernet1/0/1                |                                     |
| ステップ6 | end                                           | 特権 EXEC モードに戻ります。                   |
|       | 例:                                            |                                     |
|       | Device(config)# <b>end</b>                    |                                     |
| ステップ1 | show running-config                           | 入力を確認します。                           |
|       | 例:                                            |                                     |
|       | Device# show running-config                   |                                     |
| ステップ8 | copy running-config startup-config            | (任意) コンフィギュレーション ファイ<br>ルに設定を保存します。 |
|       | 例:                                            |                                     |
|       | Device# copy running-config<br>startup-config |                                     |
|       | 1                                             | 1                                   |

## レイヤ2アクセス ポートでのスタティック ホスト用 IP ソース ガード の設定

スタティック ホスト用 IPSG を動作させるには、ip device trackingmaximum limit-number インター フェイスコンフィギュレーションコマンドをグローバルに設定する必要があります。このコマン ドをポートに対して実行したが、IP デバイストラッキングをグローバルにイネーブルにしていな い、または IP device tracking maximum をそのインターフェイスに対して設定していない場合は、 スタティック ホストの IPSG によって、そのインターフェイスからの IP トラフィックはすべて拒 否されます。

### 手順

I

|       | コマンドまたはアクション   | 目的                                                     |
|-------|----------------|--------------------------------------------------------|
| ステップ1 | enable<br>例:   | 特権 EXEC モードをイネーブルにします。プ<br>ロンプトが表示されたら、パスワードを入力<br>します |
|       | Device> enable |                                                        |

1

|               | コマンドまたはアクション                                        | 目的                                               |
|---------------|-----------------------------------------------------|--------------------------------------------------|
| ステップ <b>2</b> | configureterminal                                   | グローバルコンフィギュレーションモードを<br>開始します。                   |
|               | 19]:<br>Device# configure terminal                  |                                                  |
| ステップ <b>3</b> | ip device tracking                                  | IP ホスト テーブルをオンにし、IP デバイス<br>トラッキングをグローバルに有効にします。 |
|               | 例:                                                  |                                                  |
|               | Device(config)# <b>ip device</b><br><b>tracking</b> |                                                  |
| ステップ4         | interface interface-id                              | インターフェイス コンフィギュレーション<br>モードを開始します。               |
|               | 例:                                                  |                                                  |
|               | Device(config)# interface<br>gigabitethernet 1/0/1  |                                                  |
| ステップ5         | switchport mode access                              | アクセスとしてポートを設定します。                                |
|               | 例:                                                  |                                                  |
|               | Device(config-if)# switchport<br>mode access        |                                                  |
| ステップ6         | switchport access vlan vlan-id                      | このポートに VLAN を設定します。                              |
|               | 例:                                                  |                                                  |
|               | Device(config-if)# switchport<br>access vlan 10     |                                                  |
| ステップ1         | ip device tracking maximum                          | そのポートで、IPデバイストラッキングテー                            |
|               | number                                              | ブルにより許可されるスタティックIP数の上                            |
|               | 例:                                                  | 限を設定します。 指定 ござる 範囲は 1 ~ 10 ご<br>す。 最大値は 10 です。   |
|               | Device(config-if) # <b>ip device</b>                | (注) ip device trackingmaximum                    |
|               | tracking maximum 8                                  | limit-number インターフェイス コン                         |
|               |                                                     | フィギュレーション コマンドを設<br>定する必要があります。                  |
| ステップ8         | end                                                 | 特権 EXEC モードに戻ります。                                |
|               | <br>  仮   ·                                         |                                                  |
|               | Device(config)# end                                 |                                                  |
|               |                                                     |                                                  |

# IP ソース ガードのモニタリング

表 1: 特権 EXEC 表示コマンド

| コマンド                                                                  | 目的                                            |
|-----------------------------------------------------------------------|-----------------------------------------------|
| <b>show ip verify source</b> [ <b>interface</b> <i>interface-id</i> ] | スイッチ上または特定のインターフェイス上の<br>IP ソース ガードの設定を表示します。 |
| <pre>show ip device tracking { all   interface interface-id</pre>     | IP デバイス トラッキング テーブル内のエント<br>リに関する情報を表示します。    |

表2: インターフェイス コンフィギュレーション コマンド

| コマンド                      | 目的             |
|---------------------------|----------------|
| ip verify source tracking | データ ソースを確認します。 |

出力フィールドの詳細については、このリリースに対応するコマンドリファレンスを参照してく ださい。

## その他の参考資料

I

エラー メッセージ デコーダ

| 説明                                                                 | リンク                                                              |
|--------------------------------------------------------------------|------------------------------------------------------------------|
| このリリースのシステム エラー メッセージを<br>調査し解決するために、エラー メッセージ デ<br>コーダ ツールを使用します。 | https://www.cisco.com/cgi-bin/Support/Errordecoder/<br>index.cgi |

| М | I | R |
|---|---|---|
|   |   | • |

| МІВ                  | MIB リンク                                                                                                    |
|----------------------|----------------------------------------------------------------------------------------------------|
| 本リリースでサポートするすべての MIB | 選択したプラットフォーム、Cisco IOS リリー<br>ス、およびフィーチャ セットに関する MIB を<br>探してダウンロードするには、次の URL にあ<br>る Cisco MIB Locator を使用します。<br>http://www.cisco.com/go/mibs |

#### テクニカル サポート

| 説明                                                                                                    | リンク                          |
|----------------------------------------------------------------------------------------------------|------------------------------|
| シスコのサポート Web サイトでは、シスコの<br>製品やテクノロジーに関するトラブルシュー<br>ティングにお役立ていただけるように、マニュ<br>アルやツールをはじめとする豊富なオンライン<br>リソースを提供しています。                                                           | http://www.cisco.com/support |
| お使いの製品のセキュリティ情報や技術情報を<br>入手するために、Product Alert Tool (Field Notice<br>からアクセス)、Cisco Technical Services<br>Newsletter、Really Simple Syndication (RSS)<br>フィードなどの各種サービスに加入できます。 |                              |
| シスコのサポート Web サイトのツールにアク<br>セスする際は、Cisco.com のユーザ ID およびパ<br>スワードが必要です。                                                                                                    |                              |

# IP ソース ガードの機能情報

次の表に、このモジュールで説明した機能に関するリリース情報を示します。この表は、ソフト ウェア リリース トレインで各機能のサポートが導入されたときのソフトウェア リリースのみを 示しています。その機能は、特に断りがない限り、それ以降の一連のソフトウェア リリースでも サポートされます。

プラットフォームのサポートおよび Cisco ソフトウェア イメージのサポートに関する情報を検索 するには、Cisco Feature Navigator を使用します。Cisco Feature Navigator にアクセスするには、 www.cisco.com/go/cfn に移動します。Cisco.com のアカウントは必要ありません。

I

| 機能名        | リリース                            | 機能情報                                                                                                    |
|------------|---------------------------------|----------------------------------------------------------------------------------------------------|
| IP ソース ガード | Cisco IOS XE Everest<br>16.5.1a | ネイバーの IP アドレスを使用する場合に、ト<br>ラフィック攻撃を防ぐために IP ソース ガート<br>を使用でき、そして信頼できないインターフェ<br>イスで DHCP スヌーピングがイネーブルの場<br>合に、IP アドレスを使用しようとすると、IP<br>ソース ガードをイネーブルにできます。 |
|            |                                 | この機能は、次のプラットフォームに実装され<br>ていました。                                                                                                    |
|            |                                 | • Cisco Catalyst 9300 シリーズ スイッチ                                                                                                    |

#### 表 3: IP ソース ガードの機能情報

٦